### ΟΔΗΓΙΕΣ ΑΙΤΗΣΗΣ ΓΙΑ ΚΑΡΤΑ ΜΟΝΙΜΟΥ ΚΑΤΟΙΚΟΥ ΔΗΜΟΥ ΛΑΡΙΣΑΙΩΝ

 Μεταβαίνετε στην Ιστοσελίδα Αιτήσεων Αδειών Στάθμευσης για Μόνιμους Κατοίκους του Δήμου Λαρισαίων (<u>https://larissa.my-parking-assistant.com/</u>) και πατάτε ΔΗΜΙΟΥΡΓΙΑ ΤΟΥ ΛΟΓΑΡΙΑΣΜΟΥ ΜΟΥ για να δημιουργήσετε λογαριασμό.

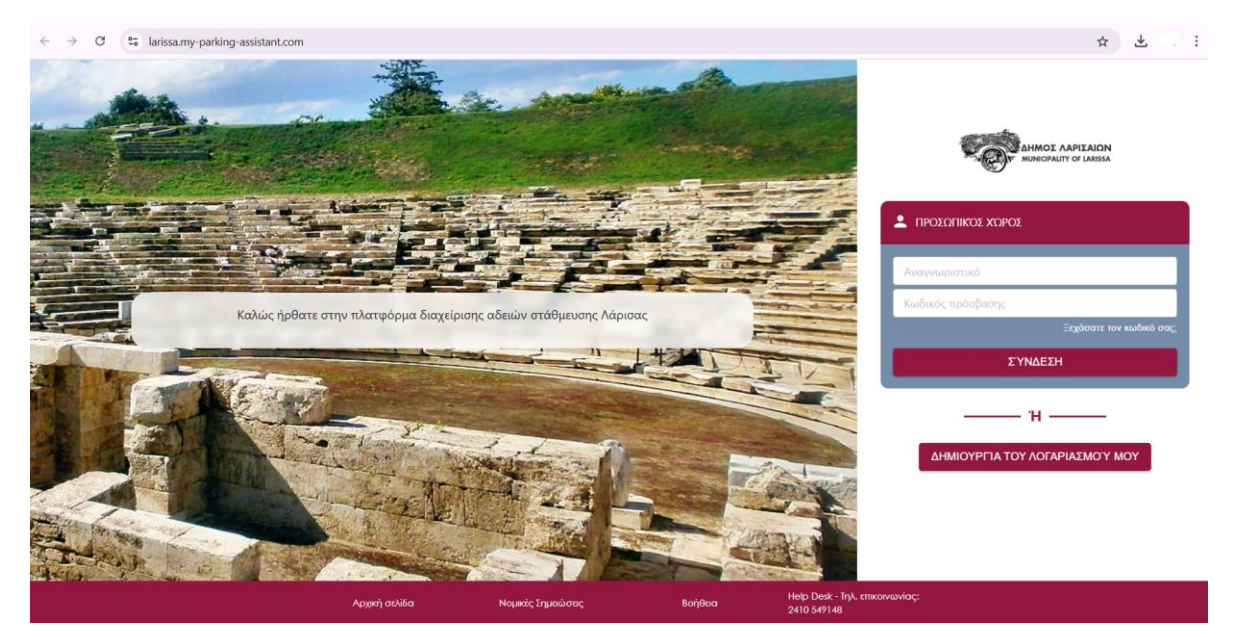

 Συμπληρώνετε τα πεδία, αποδέχεστε τους όρους και προϋποθέσεις και πατάτε Δημιουργία του λογαριασμού σας.

| Δημιουργία                                                | του λογαρι                                                   | ασμού σας                                           |                               |                                                   |           |
|-----------------------------------------------------------|--------------------------------------------------------------|-----------------------------------------------------|-------------------------------|---------------------------------------------------|-----------|
| Θα χρησιμοποιήσουμε                                       | το email σας για να επιβ                                     | 3εβαιώσουμε τον λογαριασμό                          | σας.                          |                                                   |           |
| Email *                                                   |                                                              |                                                     |                               |                                                   |           |
| test@gmail.com                                            |                                                              |                                                     |                               |                                                   | ~         |
| Κωδικός πρόσβασης *                                       |                                                              |                                                     |                               |                                                   |           |
| •••••                                                     |                                                              |                                                     |                               |                                                   |           |
| Επιβεβαίωση κωδικού                                       | •                                                            |                                                     |                               |                                                   |           |
|                                                           |                                                              |                                                     |                               |                                                   |           |
| Αποδέχομαι τους όρ<br>Επεξεργαζόμαστε τα δεδομέ           | 200ς και προϋποθέσεις<br>για που συλλέγουμε για τη δια       | γείοιση της στάθμευσής σας στο Laris                | sa. Για να μάθετε περισσότερα | σγετικά με τη διαχείριση των προσωπικών σας δεδομ | ένων και  |
| Επεξεργαζόμαστε τα δεδομέ<br>για να ασκήσετε τις άδειές σ | να που συλλέγουμε για τη δια;<br>ας, ανατρέξτε στο συνημμένη | χείριση της στάθμευσής σας στο Laris<br>ανακοίνωση. | sa. Για να μάθετε περισσότερα | σχετικά με τη διαχείριση των προσωπικών σας δεδομ | ιένων και |
| Δημιουονία του λογο                                       | လျက္သားလုပ္ အရင                                              |                                                     |                               |                                                   |           |
| Δημιουργια του λογά                                       | ριασμού σας                                                  |                                                     |                               |                                                   |           |

3) Εντός ολίγων λεπτών θα σας έρθει email επιβεβαίωσης της διεύθυνσης email σας (βλ. φωτογραφία παρακάτω) στο οποίο πατάτε το σύνδεσμο για να συνεχίσετε. (Προσοχή: μπορεί το email να εμφανιστεί στο πεδίο **Ανεπιθύμητα/spam**).

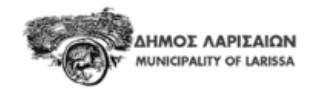

Γεια σας ,

Κάντε κλικ σε αυτόν τον <u>σύνδεσμο</u> για να επιβεβαιώσετε τη διεύθυνση email σας για να επιβεβαιώστε τον λογαριασμό σας για τα δικαιώματα στάθμευσης και τις συνδρομές σας.

Με εκτίμηση,

Η υπηρεσία στάθμευσης

Δημιουργείτε το προφίλ σας συμπληρώνοντας τα πεδία της φόρμας που σας εμφανίζεται.
 Αποδέχεστε τους όρους χρήσης και πατάτε Υποβολή.

Salarissa-staging4.my-parking-assistant.com/customer-new

| Λ ΣΑΣ                                                                                 |
|---------------------------------------------------------------------------------------|
|                                                                                       |
|                                                                                       |
|                                                                                       |
|                                                                                       |
|                                                                                       |
|                                                                                       |
| Τηλέφωνο                                                                              |
| <b>≝</b> • 21 2345 6789                                                               |
|                                                                                       |
|                                                                                       |
|                                                                                       |
|                                                                                       |
| ερες πληροφορίες σχετικά με τη διαχείριση των προσωπικών σας δεδομένων και την άσκηση |
|                                                                                       |

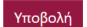

5) Η καρτέλα "**Αρχική σελίδα**" σάς επιτρέπει να παρακολουθείτε όλα τα αιτήματα και τις άδειές σας και την κατάσταση αυτών.

| Αντιστά Αντιλαίου Αρχική Προφίλ Άδειες Οχήματα Έγγρα                             | φα + ΑΔΕΙΑ | [→ ΑΠΟΣΥΝΔΕΣΗ |
|----------------------------------------------------------------------------------|------------|---------------|
| Καλώς ήλθατε Ελένη                                                               |            |               |
| Γερίληψη     Ο έγκυρη άδεια     Ο άτημα για ολοκλήρωση     Ο αίτημα νιαό εξέταση |            |               |
| Αίτημα για ολοκλήρωση 🧿                                                          |            |               |
| Άδεια για ανανέωση 💿                                                             |            |               |
| Δεν υπάρχουν άδειες για ανανέωση                                                 |            |               |

6) Στην καρτέλα "**Οχήματα**", καταχωρείτε το όχημά σας. Πατάτε **+ ΟΧΗΜΑ**, συμπληρώνετε τα στοιχεία του οχήματος και πατάτε **Υποβολή**.

| HMOX AAPIXAION<br>UNICPALITY OF LARISSA | Αρχική Προφίλ Άδειες Ο                                                                                                    | (ηματα Έγγραφ                                                | α                     |                                       |                                    |                                       |                      |               | 0  |
|-----------------------------------------|----------------------------------------------------------------------------------------------------|--------------------------------------------------------------|-----------------------|---------------------------------------|------------------------------------|---------------------------------------|----------------------|---------------|----|
|                                         | Τα οχήματά μου                                                                                                    |                                                              |                       |                                       |                                    |                                       |                      | + охнма       |    |
|                                         |                                                                                                    |                                                              |                       |                                       |                                    |                                       | Επανα                | ρορά φίλτρων  |    |
|                                         | Πινακίδα 🚊 🚊                                                                                                    | Μάρκα 📃                                                      |                       | Μοντέλο -                             |                                    | Όνομα οδηγού                          | Ŧ                    |               |    |
|                                         |                                                                                                    |                                                              |                       |                                       |                                    |                                       |                      |               |    |
|                                         |                                                                                                    |                                                              |                       |                                       |                                    |                                       |                      |               |    |
|                                         |                                                                                                    |                                                              |                       |                                       |                                    |                                       |                      |               |    |
|                                         |                                                                                                    |                                                              |                       |                                       |                                    |                                       |                      |               |    |
|                                         |                                                                                                    |                                                              |                       |                                       |                                    |                                       |                      |               |    |
|                                         |                                                                                                    |                                                              |                       |                                       |                                    |                                       |                      |               |    |
|                                         |                                                                                                    |                                                              |                       |                                       |                                    |                                       |                      |               |    |
|                                         |                                                                                                    |                                                              |                       |                                       |                                    |                                       |                      |               |    |
|                                         |                                                                                                    |                                                              |                       |                                       |                                    |                                       |                      |               |    |
|                                         | Επιστροφή στην αρχική σελίδα                                                                                                    |                                                              |                       |                                       |                                    |                                       |                      |               |    |
|                                         | Επιστροφή στην αρχική σελίδα<br>Αρχε                                                                                                    | ή σελίδα                                                     | Νομικές Σημεώσεις     |                                       | δοήθεια                            | Неір Desk - Тŋλ. стяс<br>2410 549148  | ινωνίας:             |               |    |
| Almor Ant Ron<br>Reference of Lessa     | Επιστροφή στην αρχική σελίδα<br>Αρχική Προφίλ Άδειες Οχήματα<br>ΕΓΓΡΑΦΗ ΤΟΥ ΟΧΗΝ                                                                                            | ή αυλέα<br>x Έγγραφα<br>ΛΑΤΟΣ ΣΑΣ                            | Nayandiç İngandarınıç |                                       | ιοήθεα                             | Help Desk-Trijk.cm<br>2410 547148     | ιντανίας:<br>+ ΑΔΕΙΑ | [→ ΑΠΟΣΥΝΔΕΣ  | EH |
| Annual Annual State                     | Επιστροφή στην αρχική σελίδα<br>Αγχική Προφίλ Άδειες Οχήματα<br>ΕΓΓΡΑΦΗ ΤΟΥ ΟΧΗΝ<br>Γινακίδα *                                                                              | η ουλία<br>x Έγγραφα<br>ΛΑΤΟΣ ΣΑΣ                            | Νομικός Σημικώστος    |                                       | ίοήθαα<br>Χώρα *                   | Help Desk-Trjk, rmc<br>2410 59746     | εννανίας:<br>+ ΑΔΕΙΑ | [-• ΑΠΟΣΥΝΔΕΣ | EH |
| NINCE ANTLOOM                           | Επιστροφή στην αρχική σελίδα<br>Αγχική Προφίλ Άδειες Οχήματα<br>ΕΓΓΓΡΑΦΗ ΤΟΥ ΟΧΗΝ<br>Πινακίδα *                                                                             | η σολίδα<br>x Έγγραφα<br>ΛΑΤΟΣ ΣΑΣ                           | Νομικές Σημικώστος    | ~                                     | Κύβα *                             | Help Desk - Tryk, crim<br>2410 50148  | + ΑΔΕΙΑ<br>          | Ε→ ΑΠΟΣΥΝΔΕΣ  | ЕН |
| HINGE ANTERON<br>INTERNET O MININ       | Επιστροφή στην αρχική σελίδα<br>Αρχική Προφίλ Άδειες Οχήματα<br>ΕΓΓΡΑΦΗ ΤΟΥ ΟΧΗΝ<br>Πινακίδα •<br>[Act:23]<br>Εσήγτε όλους τους χαρακήρες και τους αριθρί<br>Μάτασ •        | η σολίδα<br>x Έγγραιφα<br>ΛΑΤΟΣ ΣΑΣ<br>***                   | Νομικές Σημπώσσες     | · · · · · · · · · · · · · · · · · · · | χώρα *<br>Ελλάδα<br>Χούμα          | Help Desk - Tryk, erne<br>2410 50146  | + AAEIA              | [→ ΑΠΟΣΥΝΔΕΣ  | ен |
| Same Anterne                            | Επιστροφή στην αρχική σελίδα<br>Αρχι<br>Αρχική Προφίλ Άδειες Οχήματα<br>ΕΓΓΓΡΑΦΗ ΤΟΥ ΟΧΗΝ<br>Γινακίδα *<br>Αβς12]<br>Ευάγκτ άλοις τους χαρακτήρες και τους αράφε<br>Μάρκα * | η αυλίδα<br>x Έγγραφα<br>ΜΑΤΟΣ ΣΑΣ<br>ούς<br>Μοντέλο         | Νομικές Σημικώστος    | · · ·                                 | χώρα •<br>Ελλάδα<br>Χρώμα          | Help Desk - Tryk, erne<br>2410 Ser046 | wewła;<br>+ ΑΔΕΙΑ    | [-• ΑΠΟΣΥΝΔΕΣ | ΣН |
| Annote Advised                          | Επιστροφή στην αρχική σελίδα<br>Αρχική Προφίλ Άδειες Οχήματα<br>ΕΓΓΓΡΑΦΗ ΤΟΥ ΟΧΗΝ<br>Γινακίδα *<br>                                                                         | η ουλία<br>x Έγγραφα<br>ΛΑΤΟΣ ΣΑΣ<br>κκ<br>Μοντέλο<br>Μυτάλα | Nogandiç İngandarınıç | v<br> ∨                               | κήθοα<br>Χώρα •<br>Ελλάδα<br>Χρώμα | Help Desk - trajk, eme<br>2410 549746 | + ΑΔΕΙΑ              | [-• ΑΠΟΣΥΝΔΕΣ | ΣΗ |

7) Μετά την καταχώρηση οχήματος, για να αιτηθείτε για την κάρτα μόνιμου κατοίκου, πατάτε στο + ΑΔΕΙΑ και συμπληρώνετε τα πεδία που εμφανίζονται. Το είδος της άδειας, ο αριθμός κυκλοφορίας του οχήματος και η ζώνη στάθμευσης στην οποία ανήκετε είναι προεπιλεγμένα. Τα ελέγχετε και πατάτε ΣΥΝΕΧΕΙΑ.

| AHMOT AARTAION<br>MUNICIPALITI OF LARSSA | ρχική Προφίλ Άδειες Οχήματα Έγγραφα |                         | + A∆EIA  | [→ ΑΠΟΣΥΝΔΕΣΗ |
|------------------------------------------|-------------------------------------|-------------------------|----------|---------------|
|                                          | Το όχημά μου                        | 🗘 αντικατάσταση 🕂 άδεια | ΔΙΑΓΡΑΦΗ |               |
|                                          | Πινακίδα 😝 🖷 ΑΒC123                 |                         |          |               |
|                                          | Μάρκα                               |                         |          |               |
|                                          | Μοντέλο                             |                         |          |               |
|                                          | Χρώμα                               |                         |          |               |
|                                          | Οδηγός Επιλογή οδηγού               |                         |          |               |
|                                          |                                     |                         |          |               |

αμικος παριελίαν Αρχική Προφίλ Άδειες Οχήματα Έγγραφα

## Δημιουργία άδειας

| Φ Άδεια             | Κάτοικος                     | Î |
|---------------------|------------------------------|---|
| Κάτοικος            |                              | L |
| Κάτοικος            |                              | L |
|                     | $\Sigma YNEXEIA \rightarrow$ | l |
| 🥑 Οχήματα           | 🛱 🔚 ABC123                   | l |
| Περιοχή Στάθμευσης  |                              | l |
| Περίοδος ισχύος     |                              | l |
| Συνοδευτικά Έγγραφα |                              | Ŧ |

Αρχική Προφίλ Άδειες Οχήματα Έγγραφα

### Δημιουργία άδειας

| 🔮 Άδεια             |            | Κάτοικος |
|---------------------|------------|----------|
| 🥑 Οχήματα           |            | ABC123   |
| ● (☐ ≝ ABC123)      |            | - 1      |
| Δημιουργία οχήματος | ΠΙΣΩ ΣΥΝΕΧ | KEIA →   |

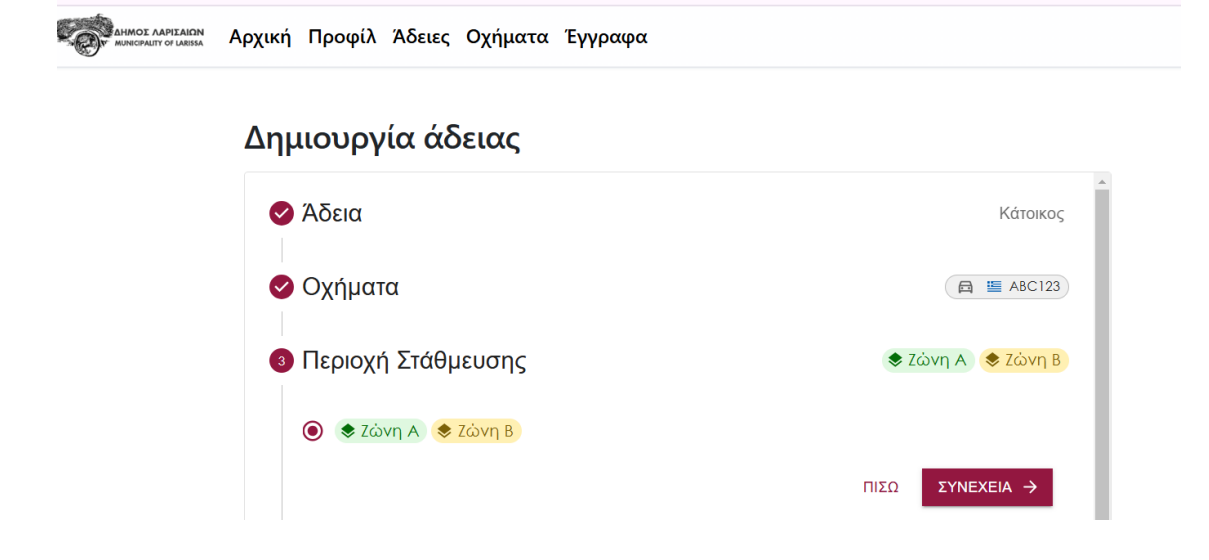

Προσοχή! Η περίοδος ισχύος της άδειάς σας έχει ως ημερομηνία έναρξης την ημερομηνία **αποδοχής του αιτήματός σας** από το αρμόδιο τμήμα του Δήμου (βλ. παρακάτω).

## Δημιουργία άδειας

| 🔗 Άδεια                          | Κάτοικος                |
|----------------------------------|-------------------------|
| 🕏 Οχήματα                        | 🛱 🖺 ABC123              |
| 🥑 Περιοχή Στάθμευσης             | 📚 Ζώνη Α 🛛 📚 Ζώνη Β     |
| 😪 Περίοδος ισχύος                | 05/02/2025 - 31/12/2025 |
| Ημερομηνία έναρξης<br>05/02/2025 | ΠΙΣΩ ΣΥΝΕΧΕΙΑ →         |
| 5 Συνοδευτικά Έγγραφα            |                         |
| Επιβεβαιώστε τα στοιχεία σας     |                         |

8) Στο βήμα 5 της δημιουργίας άδειας επισυνάπτετε τα απαιτούμενα δικαιολογητικά σε μορφή pdf ή jpg.

# Δημιουργία άδειας

| Αποδεκτά αρχεία (εικόνες jpg ή pdf). Μέγιστο μέγεθ                                                                                                    | Рос: 35 Mb                                                                                          |
|----------------------------------------------------------------------------------------------------|----------------------------------------------------------------------------------------------------|
| Υποχρεωτικά έγγραφα *                                                                                                    |                                                                                                    |
| Δήλωση Εισοδήματος (Ε1) *<br>Το Ε1 (της τελευταίας φορολογικής δήλωσης) πρ<br>κατοικίας του 18 αιτούντος (πίνακας 5 ή πίν<br>πρόσφατης ενοικίασης κατοικίας στην περιοχή<br>καθιστά αδύνατη την βεβαίωση της μόνιμης κα<br>ενοικιαστηρίου συμβολαίου. | ος απόδειξη της μόνιμης<br>ακας 6). Σε περίπτωση<br>του ΣΕΣ, γεγονός που<br>ατοικίας, επισύναψη του |
| Πρόσφατος λογαριασμός ηλεκτρικού ρεύματος τ<br>κατοικίας *                                                                                                    | ης μόνιμης ΛΟΓΑΡΙΑΣΜΟΣ ΡΕΥΜΑΤΟΣ.PDF ×                                                               |
| Υπεύθυνη Δήλωση αιτούντος (μέσω gov.gr/ ΚΕΠ) *<br>Παρακαλούμε, εκδώστε μέσω της πλατφόρμας g<br>Υπεύθυνη δήλωση με το παρακάτω κείμενο                                                                                                    | ιον.gr/ ΚΕΠ, ΥΠΕΥΘΥΝΗ ΔΗΛΩΣΗ.PDF X                                                                  |
| Άδεια κυκλοφορίας του οχήματος *<br>Σε περίπτωση που ο μόνιμος κάτοικος διαθέτει<br>χρηματοδοτική μίσθωση (leasing) προσκομίζ<br>μισθωτήριο συμβόλαιο (μόνο για ιδιώτες                                                                               | όχημα με με<br>εται και το<br>και όχι για ΑΔΕΙΑ ΚΥΚΛΟΦΟΡΙΑΣ.PDF Χ                                   |

9) Στο βήμα 6 επιβεβαιώνετε τα στοιχεία σας και πατάτε Υποβολή.

# Δημιουργία άδειας

| үповолн |
|---------|
|         |

Η άδειά σας βρίσκεται σε αναμονή έγκρισης από το αρμόδιο τμήμα του Δήμου.

| Οι άξε         Αδεια         φίλτρων           Τύπος         άδειας         × ΑΚΥΡΩΣΗ         Ξ           Κάτοικος         Περίοδος ισχύος         +1           Κάτοικος         Τύπος άδειας            Σώνη Α & Ζώνη Β         Είγκυρο            Είγκυρο | • | Δημιουργήθηκε αίτημα.<br>Άδεια σε αναμονή<br>έγκρισης. | Αδειες Οχήματα Έγγραφα                                                                                                    | + ΑΔΕΙΑ     |
|----------------------------------------------------------------------------------------------------|---|--------------------------------------------------------|----------------------------------------------------------------------------------------------------|-------------|
| κλεισιμο                                                                                                    |   | Οι άξ<br>Τύπος<br>άδειας<br>Κάτοικος                   | Κλαιμονή έγκρισης           χαιμονή έγκρισης           Από 05/02/2025 00:00 σε 31/12/2025 23:59           Περίοδος ισχύος           Κάτοικος           Τύπος άδειας           Ζάνη Α         < Ζώνη Β           Έγκυρο           Εξουσιοδοτημένα οχήματα | φίλτρων<br> |

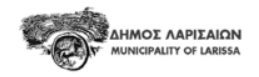

Αξιότιμη/ε Ελένη ΠΑΠΑΔΟΠΟΥΛΟΥ,

Το αίτημά σας για την έκδοση του Ειδικού Σήματος Μονίμου κατοίκου (κάρτα) παραλήφθηκε. Θα εξετάσουμε τα δικαιολογητικά σας το συντομότερο δυνατό.

Με εκτίμηση,

Διεύθυνση Βιώσιμης Κινητικότητας Δήμου Λαρισαίων

 Αφού εξεταστούν τα δικαιολογητικά σας και εγκριθεί το αίτημά σας, θα σας σταλεί email επιβεβαίωσης για να παραλάβετε την κάρτα μονίμου κατοίκου.

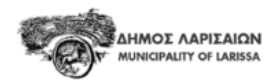

Αξιότιμη/ε κ. Ελένη ΠΑΠΑΔΟΠΟΥΛΟΥ,

Το αίτημά σας έχει εγκριθεί. Το Ειδικό Σήμα Μονίμου κατοίκου (κάρτα) θα το παραλάβετε από τα γραφεία του Help Desk (Ίωνος Δραγούμη 2, 5ος όροφος, τηλ. 2410 549148).

Με εκτίμηση,

Διεύθυνση Βιώσιμης Κινητικότητας Δήμου Λαρισαίων

Δήμαρχος Λαρισαίων Αθανάσιος Μαμάκος

Αντιδήμαρχος Δημοτικής Αστυνομίας και Κυκλοφοριακών Παρεμβάσεων Ευάγγελος Παπαλέξης Σε περίπτωση που χρειαστούν επιπλέον δικαιολογητικά για την έγκριση της άδειάς σας, θα σας σταλεί email που θα σας ενημερώνει αντίστοιχα.

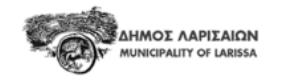

Αξιότιμη/ε

Το αίτημά σας για την έκδοση του Ειδικού Σήματος Μονίμου κατοίκου (κάρτα) δεν μπορεί να εγκριθεί διότι το αρχείο σας δεν είναι πλήρες.

#### Έγγραφα που λείπουν:

Δήλωση Εισοδήματος (Ε1)

Στείλτε ξανά αυτά τα έγγραφα στον https://larissa.my-parking-assistant.com

Με εκτίμηση, Διεύθυνση Βιώσιμης Κινητικότητας Δήμου Λαρισαίων

- Σε περίπτωση αλλαγής κατοικίας και ζώνης, αλλάζετε τη διεύθυνσή σας στο λογαριασμό σας στην Ιστοσελίδα Αιτήσεων Αδειών Στάθμευσης για Μόνιμους Κατοίκους ώστε να σας δοθεί νέα έγκυρη κάρτα στάθμευσης, ως εξής:
  - Μεταβαίνετε στην Ιστοσελίδα Αιτήσεων Αδειών Στάθμευσης για Μόνιμους Κατοίκους του Δήμου Λαρισαίων (<u>https://larissa.my-parking-assistant.com/</u>) και συνδέεστε στο λογαριασμό σας με τους ήδη υπάρχοντες κωδικούς πρόσβασης.
  - 2) Στην καρτέλα "Προφίλ" πατάτε πάνω στην καταχωρημένη διεύθυνση κατοικίας σας.

μελίδη Αρχική Προφίλ Άδειες Οχήματα Έγγραφα

### Προσωπικές πληροφορίες

#### ΠΡΟΦΊΛ

| Αναγνωριστικό                    | 173942                              |
|----------------------------------|-------------------------------------|
| Τύπος λογαριασμού                | Individual                          |
| Τίτλος                           | Κα.                                 |
| Επώνυμο                          | ΠΑΠΑΔΟΠΟΥΛΟΥ                        |
| Όνομα                            | Ελένη                               |
| Κινητό τηλέφωνο                  |                                     |
| Τηλέφωνο                         |                                     |
| Επικοινωνία μέσω email           | test@gmail.com                      |
| ΑΦΜ                              | 112233445                           |
| Διεύθυνση Κατοικίας              | 2 Ίωνος Δραγούμη, 41 222 ΛΆΡΙΣΑ, GR |
| Διεύθυνση κατοικίας λεπτομέρειες |                                     |

#### ΛΟΓΑΡΙΑΣΜΟΣ

 Στο παράθυρο που θα σας εμφανιστεί γράφετε και επιλέγετε τη νέα διεύθυνση κατοικίας σας.

| Διεύθυνση Κατοικίας             |          |
|---------------------------------|----------|
| Ιωνος                           |          |
| Ίωνος Δραγούμη 1, 41 222 Λάρισα | 📚 Ζώνη Α |
| Ίωνος Δραγούμη 2, 41 222 Λάρισα | 📚 Ζώνη Α |
| Ίωνος Δραγούμη 3, 41 222 Λάρισα | 📚 Ζώνη Α |
| Ίωνος Δραγούμη 4, 41 222 Λάρισα | 📚 Ζώνη Α |
| Ίωνος Δραγούμη 5, 41 222 Λάρισα | 📚 Ζώνη Α |
| Ίωνος Δραγούμη 6, 41 222 Λάρισα | 📚 Ζώνη Α |
| Ίωνος Δραγούμη 7, 41 222 Λάρισα | 📚 Ζώνη Α |
|                                 |          |

4) Ανεβάζετε τα απαιτούμενα δικαιολογητικά και πατάτε Επόμενο.

| Αίτηση αλλαγής διεύθυνσης                                                                               |
|----------------------------------------------------------------------------------------------------|
| Νέα διεύθυνση                                                                                           |
| 📀 Απόδειξη κατοικίας                                                                                    |
| 🕑 Κείμενο Υπεύθυνης Δήλωσης                                                                             |
| 4 Αίτηση επιβεβαίωσης                                                                                   |
| Είστε έτοιμοι να ζητήσετε να αλλάξετε την Διεύθυνση Κατοικίας σας σε Ίωνος<br>Δραγούμη 7, 41 222 Λάρισα |
| Σχόλια                                                                                                  |
| Ακύρωση ΕΠΟΜΕΝΟ                                                                                         |

5) Αφού εξεταστούν τα δικαιολογητικά σας και εγκριθεί το αίτημά σας, θα σας σταλεί email επιβεβαίωσης για να παραδώσετε την προηγούμενη κάρτα μονίμου κατοίκου και να παραλάβετε την καινούργια από το Help Desk του Δήμου.

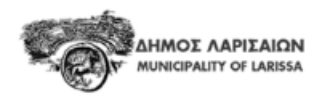

Αξιότιμη/ε.

Η αίτησή σας για αλλαγή διεύθυνσης εγκρίθηκε. Μπορείτε να παραλάβετε την νέα κάρτα Μόνιμου Κατοίκου εφόσον μας παραδώσετε την προηγούμενη.

Με εκτίμηση, Διεύθυνση Βιώσιμης Κινητικότητας Δήμου Λαρισαίων

- Σε περίπτωση αλλαγής του οχήματός σας, αλλάζετε τα στοιχεία του οχήματός σας στο λογαριασμό σας στην Ιστοσελίδα Αιτήσεων Αδειών Στάθμευσης για Μόνιμους Κατοίκους ώστε να σας δοθεί νέα έγκυρη κάρτα στάθμευσης, ως εξής:
  - Μεταβαίνετε στην Ιστοσελίδα Αιτήσεων Αδειών Στάθμευσης για Μόνιμους Κατοίκους του Δήμου Λαρισαίων (<u>https://larissa.my-parking-assistant.com/</u>) και συνδέεστε στο λογαριασμό σας με τους ήδη υπάρχοντες κωδικούς πρόσβασης.
  - 2) Στην καρτέλα "Άδειες" πατάτε πάνω στη λέξη Κάτοικος.

| AHMOT AAPEAIDN<br>ALMOCRALITY OF LARSEA | Αρχική Προφίλ       | Άδειες Οχήμα          | τα Έγγραφα               |             |                         |                       | + AAEIA           | [→ ΑΠΟΣΥΝΔΕΣΗ |
|-----------------------------------------|---------------------|-----------------------|--------------------------|-------------|-------------------------|-----------------------|-------------------|---------------|
|                                         | Οι άδειές           | μου                   |                          |             |                         | Εικοφικατι κατορικού  | Επαναφορά φίλτοων |               |
|                                         | Τύπος —<br>άδειας — | Ημερομηνία<br>έναρξης | Ημερομηνία<br>⊱<br>λήξης | Κατάσταση = | Πινακίδες -<br>οχημάτων | Οδηγός(οι) Ξ          | Περιοχή -         |               |
|                                         | Κάτοικος            | 05/02/2025            | 31/12/2025<br>23:59      | ЕГКҮРН      | 🕞 🔚 NEW1234             | Ελένη<br>ΠΑΠΑΔΟΠΟΥΛΟΥ | Žώνη Α +1         |               |
|                                         |                     |                       |                          |             |                         |                       |                   |               |
|                                         |                     |                       |                          |             |                         |                       |                   |               |

 Στο παράθυρο που εμφανίζεται πατάτε πάνω στο ΔΙΑΧΕΙΡΙΣΗ ΟΧΗΜΑΤΩΝ και μετά πατάτε Δημιουργία οχήματος για να καταχωρήσετε το νέο όχημα.

|                                                                                                    |                                                                              |   |   | ΑΠΟΔΕΙΞΗ ΣΤΑΘΜΕΥΣΗ         |
|----------------------------------------------------------------------------------------------------|------------------------------------------------------------------------------|---|---|----------------------------|
| Από 05/02/2025 00:00 σε<br>Περίοδος ισχύος                                                                                                | 31/12/2025 23:59                                                             |   |   |                            |
| Κάτοικος<br>Τύπος άδειας                                                                                                    |                                                                              |   |   |                            |
| 🕏 Ζώνη Α 🔶 Ζώνη<br>Έγκυρο                                                                                                    | В                                                                            |   |   | λιαχειριση περιοχών        |
| 🛱 🛅 ABC123<br>Εξουσιοδοτημένα οχήματ                                                                                                    | α                                                                            |   |   | 🛱 ΔΙΑΧΕΙΡΙΣΗ ΟΧΗΜΑΤΩΝ      |
|                                                                                                    |                                                                              |   |   |                            |
|                                                                                                    |                                                                              |   |   | KAEI                       |
|                                                                                                    |                                                                              |   |   | KAEI:                      |
| ιδεια #64<br>Εγκυρη                                                                                                    |                                                                              | _ |   | KAEI                       |
| <b>δεια #64</b><br>Εγκυρη                                                                                                    | Μόνιμη αντικατάσταση                                                         |   | X | ΚΛΕΙΣ                      |
| <b>δεια #64</b><br>Εγκωρη<br>Από 05/02/2025 00:00 σε<br>Περίοδος ισχύος                                                                   | Μόνιμη αντικατάσταση<br>Τρέχον Όχημα                                         |   | × | ΚΛΕΙΣ                      |
| <b>δεια #64</b><br>Εγκωρη<br>Από 05/02/2025 00:00 σε<br>Περίοδος ισχύος<br>Κάτοικος                                                       | <b>Μόνιμη αντικατάσταση</b><br><b>Τρέχον Όχημα</b><br><b>()</b> ABC123       |   | × | ΚΛΕΙ<br>ΠΟΔΕΙΞΗ ΣΤΑΘΜΕΥΣΗΣ |
| <b>δεια #64</b><br>Εγκυρη<br>Από 05/02/2025 00:00 σε<br>Περίοδος ισχύος<br>Κάτοικος<br>Τύπος άδειας                                       | Μόνιμη αντικατάσταση<br>1 Τρέχον Όχημα<br>Ο ΑΒC123<br>2 Νέο Όχημα            |   | × | ΚΛΕΙΣ                      |
| <mark>δεια #64</mark><br>Έγκυρη<br>Από 05/02/2025 00:00 σε<br>Περίοδος ισχύος<br>Κάτοικος<br>Τύπος άδειας<br>≷ Ζώνη Α<br>€ Ζώνη<br>Έγκυρο | Μόνιμη αντικατάσταση<br>1 Τρέχον Όχημα<br>2 Νέο Όχημα<br>Δημιουργία οχήματος |   | × | ΚΛΕΙ<br>ΠΟΔΕΙΞΗ ΣΤΑΘΜΕΥΣΗΣ |

4) Συμπληρώνετε τα στοιχεία του νέου οχήματος και πατάτε Υποβολή.

## ΕΓΓΡΑΦΗ ΤΟΥ ΟΧΗΜΑΤΟΣ ΣΑΣ

| Πινακίδα *                                       |   |                               |        | Χώρα *                          |
|--------------------------------------------------|---|-------------------------------|--------|---------------------------------|
| NEW1234                                          |   |                               | ~      | Ελλάδα 🗸 🗸                      |
| Εισάγετε όλους τους χαρακτήρες και τους αριθμούς |   |                               |        |                                 |
| Μάρκα *                                          |   | Μοντέλο                       |        | Χρώμα                           |
| BMW                                              | ~ | i3                            | $\sim$ |                                 |
| Οδηγός                                           |   |                               |        |                                 |
| Ελένη ΠΑΠΑΔΟΠΟΥΛΟΥ                               |   | ΟΔΗΓΩ ΑΥΤΟ ΤΟ ΟΧΗΜΑ ΜΟΝΟΣ ΜΟΥ | КАПС   | ΟΙΟΣ ΑΛΛΟΣ ΟΔΗΓΕΙ ΑΥΤΟ ΤΟ ΟΧΗΜΑ |
|                                                  |   |                               |        |                                 |
| Υποβολή                                          |   |                               |        |                                 |

ΚΛΕΙΣΙΜΟ

Ή πηγαίνετε πίσω στην αρχική σελίδα

5) Στο παράθυρο αντικατάστασης οχήματος που εμφανίζεται ανεβάζετε την **άδεια** κυκλοφορίας του οχήματός σας και ΥΠΟΒΟΛΗ ΑΙΤΗΣΗΣ.

| δεια #64                                                                                            | Μόνιμη αντικατάσταση                                                                                                    | × |                  |
|----------------------------------------------------------------------------------------------------|----------------------------------------------------------------------------------------------------|---|------------------|
| Εγκυρη                                                                                              | Τρέχον Όχημα                                                                                                    |   |                  |
|                                                                                                    | ABC123                                                                                                    |   | ΔΕΙΞΗ ΣΤΑΘΜΕΥΣΗΣ |
|                                                                                                    | 2 Νέο Όχημα                                                                                                    |   |                  |
| Από 05/02/2025 00:00<br>Περίοδος ισχύος                                                             | BMW i3 NEW1234                                                                                                    |   |                  |
| Κάτοικος                                                                                            | Δημιουργία οχήματος                                                                                                    |   |                  |
| Τύπος άδειας                                                                                        | 3 Συνοδευτικά Έγγραφα                                                                                                    |   |                  |
| <ul> <li>Ζώνη Α</li> <li>Ζά</li> <li>Έγκυρο</li> <li>ΑΒC123</li> <li>Εξουσιοδοτημένα οχή</li> </ul> | Άδεια κυκλοφορίας του οχήματος *<br>Σε περίπτωση που ο μόνιμος κάτοικος διαθέτει<br>όχημα με με χρηματοδοτική μίσθωση (leasing)<br>προσκομίζεται και το μισθωτήριο συμβόλαιο (μόνο<br>για ιδιώτες και όχι για επαγγελματίες). | × | ΧΕΙΡΙΣΗ ΠΕΡΙΟΧΩΝ |
|                                                                                                    | + ΠΡΟΣΘΗΚΗ ΣΥΜΠΛΗΡΩΜΑΤΙΚΩΝ ΑΠΟΔΕΙΚΤΙΚΩΝ                                                                                                    |   |                  |
|                                                                                                    |                                                                                                    |   | ΚΛΕΙΣΙΜΟ         |

6) Αφού εξεταστούν τα δικαιολογητικά σας και εγκριθεί το αίτημά σας, θα σας σταλεί email επιβεβαίωσης για να παραδώσετε την προηγούμενη κάρτα μονίμου κατοίκου και να παραλάβετε την καινούργια από το Help Desk του Δήμου.

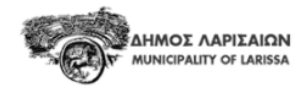

Αξιότιμη/ε

Η αίτησή σας για αλλαγή του καταχωρημένου οχήματός σας εγκρίθηκε. Μπορείτε να παραλάβετε την νέα κάρτα Μόνιμου Κατοίκου εφόσον μας παραδώσετε την προηγούμενη.

Με εκτίμηση, Διεύθυνση Βιώσιμης Κινητικότητας Δήμου Λαρισαίων